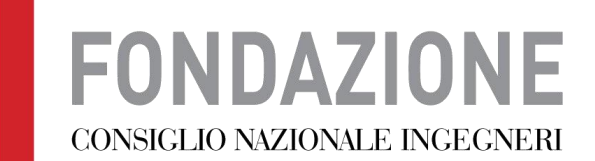

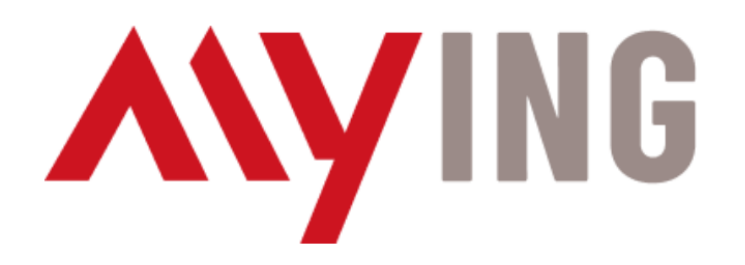

# Nuova procedura gestione PEC

Vecchia procedura su piattaforma ARUBA

<u>NON PIÙ ATTIVA</u>

| Anagrafica Affiliati [96] Titolari CDRL Serviz | zi Estratto Conto Trasferimenti D  | Documenti CIG/ODA                                                                                                    |
|------------------------------------------------|------------------------------------|----------------------------------------------------------------------------------------------------|
| Email Domini Fatturazione elettronica Pannello | supervisore Small business Firma D | ligitale                                                                                                    |
| Parametri di ricerca                           |                                    |                                                                                                    |
| Casella/Indirizzo completo:                    |                                    |                                                                                                    |
| Dominio:                                       |                                    |                                                                                                    |
| Stato:                                         | <b>~</b>                           |                                                                                                    |
| Solo Caselle DEMO:                             |                                    |                                                                                                    |
| Data Certificazione Da: A:                     |                                    |                                                                                                    |
| Data Fine competen. Da: A:                     |                                    |                                                                                                    |
| Data Disdetta Da: A:                           |                                    |                                                                                                    |
| Caselle Sospese                                |                                    |                                                                                                    |
| In qualsiasi data: 🗆 Data Sospensione Da:      | A:                                 |                                                                                                    |
| [MOSTRA/NASCONDI]                              |                                    |                                                                                                    |
| ₽ Cerca I Certifica Nuova email                |                                    |                                                                                                    |
|                                                |                                    |                                                                                                    |
| 🔫 < righe: 1 - 30 di 69918 🕨 🕨                 | righe per pagina 30 v              | pagina: 1 di 2331 O                                                                                                    |
| Indirizzo                                      | Classe Extra inbox/archivio (Gb)   | Prezzó Marcinesta Richiesta Richiesta Sospesa Certificata Disdetta Prince Rinnovo Idanovo Idanov |
| prova1.testinterno@ingpec.eu                   | Standard/                          | 0,468 Disdetto 13/01/2010 13/01/2010 31/12/2011 Tacito 16633<br>Rinnovo                                                                                                    |
| prova2.testinterno@ingpec.eu                   | Standard/                          | 0,468 Disdetto 13/01/2010 13/01/2010 31/12/2011 Tacito 16633<br>Rinnovo                                                                                                    |
| prova3.testinterno@ingpec.eu                   | Standard/                          | 0,468 Disdetto 13/01/2010 13/01/2010 31/12/2011 Tacito 16633<br>Rinnovo                                                                                                    |

#### In questa sezione è possibile certificare una nuova casella. **Tutti i campi sono obbligatori**.

| <u>Casella:</u>                                          | nome.cognome @ ingpec.eu ~                                                                                        |                |                      |
|----------------------------------------------------------|----------------------------------------------------------------------------------------------------|----------------|----------------------|
| <u>Tipologia:</u>                                        | Casella PEC Standard V                                                                                            |                |                      |
| Titolare casella                                         |                                                                                                    |                |                      |
| Nessun titolare seleziona                                | io                                                                                                    |                |                      |
|                                                          |                                                                                                    | Sele           | ziona Titolare 🔏     |
|                                                          |                                                                                                    |                |                      |
| In seguito all'attivazione d<br>https://gestionemail.ped | ella casella PEC, sarà necessario impostare la password utilizzando la p<br>. <i>it/loginproxy/reset-password</i> | orocedura disp | onibile all'indirizz |
| Email di recupero<br>password:                           |                                                                                                    |                |                      |
|                                                          | Indirizzo email per le comunicazioni sul recupero password                                                        |                |                      |
| <u>Tipo Rinnovo:</u>                                     | Tacito Rinnovo v                                                                                                  |                |                      |
| <u>Durata Rinnovo:</u>                                   | 1 Anno V                                                                                                    |                |                      |
| Data Fine Competenze:                                    | Μ                                                                                                    | odifica 🧪 🤇    | Conferma 🗸           |
| Codice Destinatario:                                     | UFE73J V                                                                                                    |                |                      |
| Oda:                                                     | 🗸                                                                                                    |                |                      |
| Codice Cup                                               |                                                                                                    |                |                      |
| Numero Ordine:                                           |                                                                                                    |                |                      |
|                                                          |                                                                                                    |                |                      |
| Numero Contratto:                                        |                                                                                                    |                |                      |
| Numero Contratto:<br>Data Ordine :                       |                                                                                                    |                |                      |

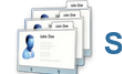

#### Seleziona un titolare per: nome.cognome@ingpec.eu

| Id Titolare:                 |                         |   |
|------------------------------|-------------------------|---|
| <u>Tipo Titolare:</u>        | Libero Professionista v |   |
| DATI LIBERO PROFESS          | SIONISTA                |   |
| Partita Iva Azienda:         |                         |   |
| Nome:                        |                         |   |
| Cognome:                     |                         |   |
| Indirizzo:                   |                         |   |
| <u>Cap:</u>                  |                         |   |
| Nazione:                     | ITALIA [ID=260]         | ~ |
| Provincia:                   |                         |   |
| Comune:                      |                         |   |
| <u>Telefono:</u>             | +39.                    |   |
| Fax:                         |                         |   |
| Codice Fiscale:              |                         |   |
| <u>Email:</u>                |                         |   |
| Codice Destinatario:         |                         |   |
| <ul> <li>Conferma</li> </ul> | Annulla                 |   |

Una volta completata e confermata la compilazione dei form, veniva creata immediatamente una casella PEC Nuova procedura su piattaforma MyING

https://www.mying.it

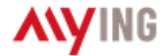

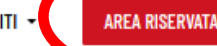

#### MAPPA DELL'OCCUPAZIONE INGEGNERISTICA 2021

CONSULTA LA MAPPA SU WORKING

#### FONDAZIONE CONSIGLIO NAZIONALE INGEGNERI

Lavoriamo per valorizzare e tutelare gli ingegneri

### **/**NEWS

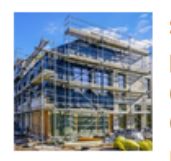

#### 28 GENNAIO 2022

Decreto Sostegni Ter: i professionisti tecnici giudicano negativamente la stretta sulla cedibilità del credito sui bonus fiscali

I PROFESSIONISTI TECNICI GIUDICANO NEGATIVAMENTE LA STRETTA SULLA CEDIBILITA' DEL CREDITO SUI BONUS FISCALI

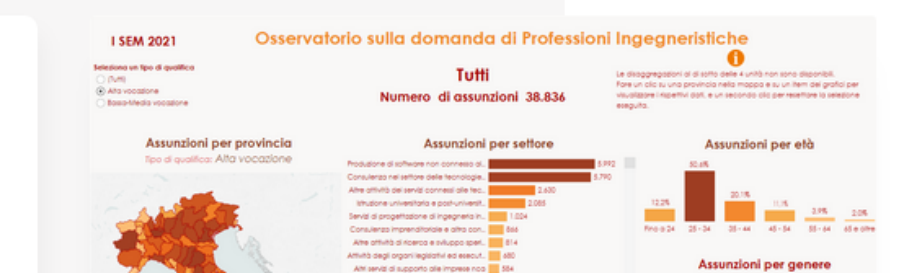

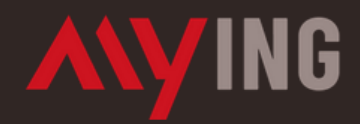

Sistema di accesso centralizzato ai servizi informatici della Fondazione del Consiglio Nazionale degli Ingegneri.

#### Prima volta qui?

Registra i tuoi dati nel nuovo sistema di accesso unico ai servizi (attuali e futuri) della Fondazione CNI. Avrai accesso a tutti i nostri sistemi.

REGISTRATI

#### Sei già registrato?

Se hai già le credenziali Fondazione CNI puoi procedere navigando tra le nostre applicazioni per accedere ai servizi. Basta un click per proseguire.

ACCEDI Recupera Mail Recupera Password

Inserire le credenziali dell'Ordine

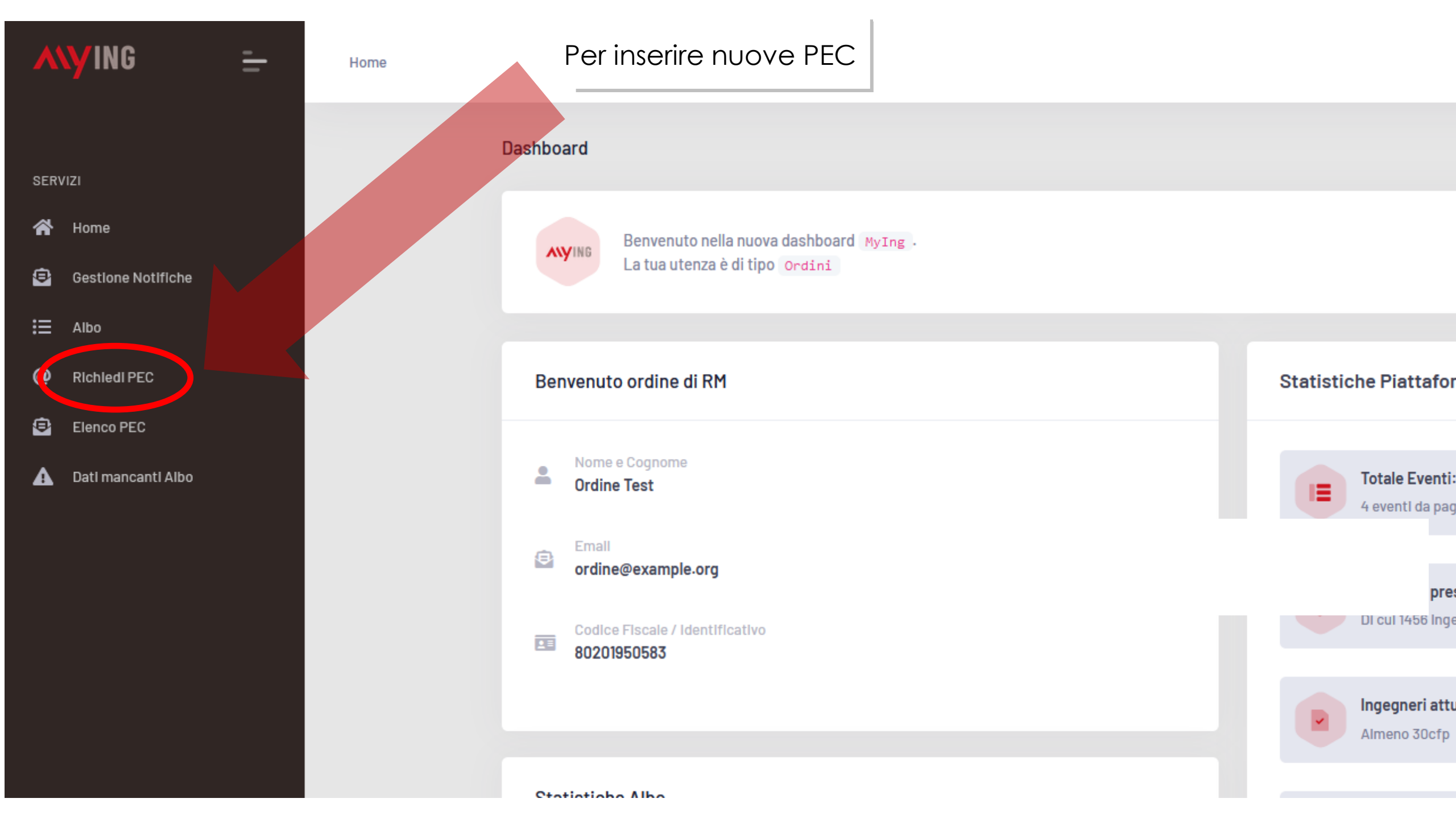

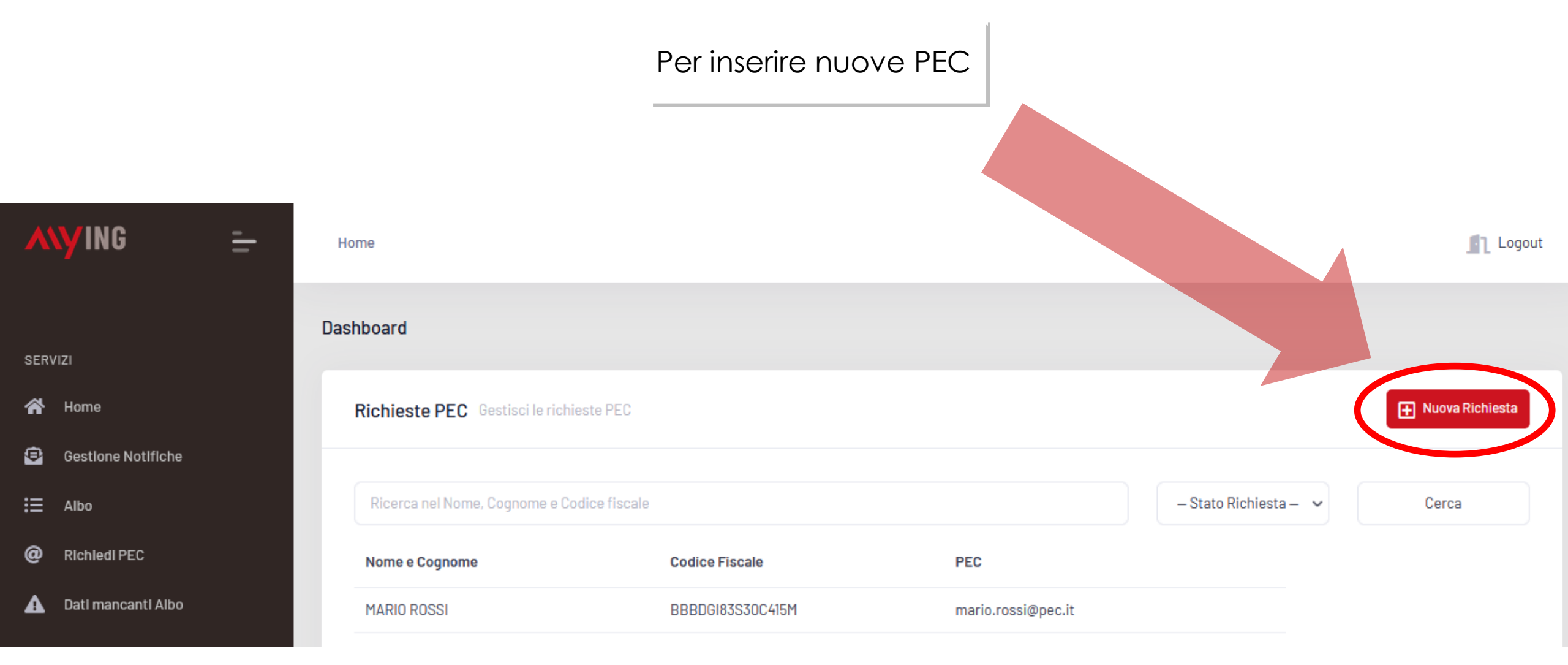

#### Per inviare la richiesta è necessario confermare l'identità dell'ingegnere

| Nome                   |       |                      | Cognome         |                    |   |
|------------------------|-------|----------------------|-----------------|--------------------|---|
| Nome                   |       |                      | Cognome         |                    |   |
| Email                  |       |                      | Prefisso Int.   | Numero di Telefono |   |
| Email                  |       |                      | +39             | Numero di Telefono |   |
| Codice Fiscale         |       |                      | Data di Nascita |                    |   |
| Codice Fiscale         |       |                      | Data di Nascita |                    |   |
| Città di Nascita       |       | Provincia di Nascita |                 | Nazione di Nascita |   |
| Città di Nascita       |       | Provincia di Nascita |                 | ITALIA             | ~ |
| Indirizzo di residenza |       |                      |                 |                    |   |
| Indirizzo              |       |                      |                 |                    |   |
| Indirizzo              |       |                      |                 |                    |   |
|                        |       |                      |                 |                    |   |
| Сар                    | Città |                      | Provincia       | Nazione            |   |

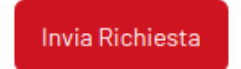

Dati Personali

#### L'ordine conosce immediatamente la PEC creata

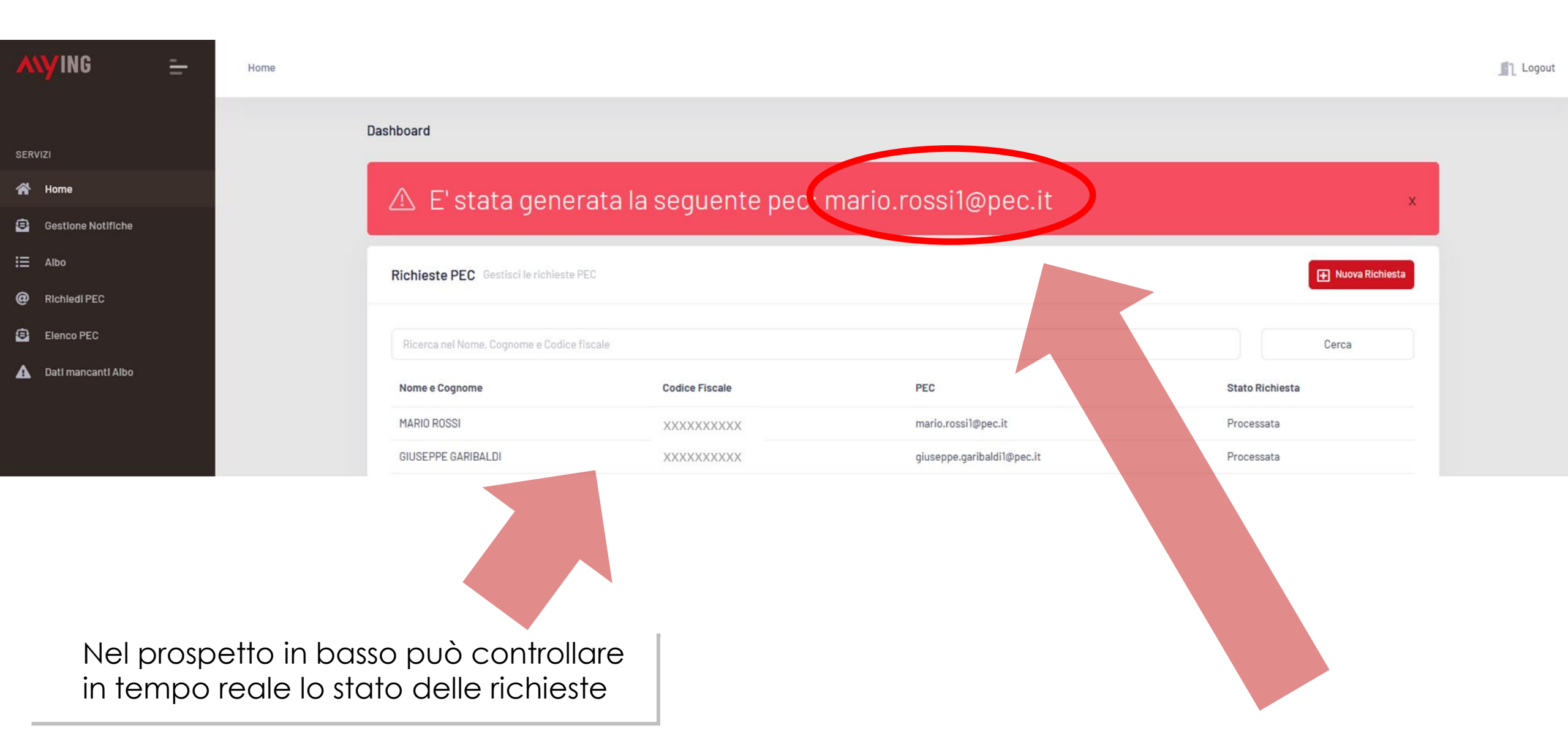

Al momento della generazione della nuova casella PEC arriverà alla segreteria dell'Ordine una comunicazione con le informazioni, che, volendo, può essere inoltrata all'ingegnere con le indicazioni per completare la procedura. Ogni Ordine è libero tuttavia di comunicare all'ingegnere la procedura nel modo e con il testo che ritiene più opportuno

## Credenziali di Accesso

Instestatario PEC: Mario Rossi - GHZDRD93L10E8011 Indirizzo della casella PEC: <u>mario.rossi1@pec.it</u> Password di accesso: La password sarà generata in automatico accedendo a

- https://gestionemail.pec.it/reset\_password/index inserendo indirizzo della casella PEC e codice fiscale: la procedura prevede l'invio di un'email da parte di Aruba PEC contenente un link per l'associazione della password alla casella. L'email verrà inviata all'indirizzo email di riferimento del titolare della casella.
- 1) Al primo accesso al pannello di gestione della casella di PEC:
  - verificare la correttezza dei dati anagrafici
  - settare eventuali opzioni aggiuntive
  - provvedere ad inserire l'email di riferimento assegnazione nuova password
- 2) Consultazione della casella di PEC
  - webmail all'indirizzo: <u>https://webmail.ingpec.eu/</u>
  - client di posta opportunamente configurato (Guide alla configurazione sono consultabili alla pagina <u>https://guide.pec.it/servizio-pec/configurazione-</u> <u>casella-pec.aspx</u>)
- 3) Gestione della casella di PEC
  - all'indirizzo: <u>https://gestionemail.ingpec.eu/</u>

Cliccando su «elenco PEC» è possibile visionare e gestire tutte le caselle PEC degli ingegneri di propria competenza

|                    | Dashboard                          |                                      |             |                       |
|--------------------|------------------------------------|--------------------------------------|-------------|-----------------------|
| ERVIZI             |                                    |                                      |             |                       |
| Nome               | Elenco PEC Elenco delle PEC de     | egli ingegneri di propria competenza |             | H Nuova Rich          |
| Gestione Notifiche |                                    |                                      |             |                       |
| ≣ Albo             |                                    |                                      |             |                       |
|                    | Ricerca nella Pec o nel Codice fis | cale                                 |             | Cerca                 |
| Elenco PEC         | Codice Fiscale                     | PEC                                  | Stato       | Azioni                |
| Lau mancanti Albo  | XXXXXXXXX                          | XXXXXXX @ingpec.eu                   | CERTIFICATO | Maggiori Informazioni |
|                    | XXXXXXXXX                          | XXXXXXX Dingpec.eu                   | CERTIFICATO | Maggiori Informazioni |
|                    | xxxxxxx :                          | XXXXXXX Igpec.eu                     | CERTIFICATO | Maggiori Informazioni |
|                    | XXXXXXXXXXX                        | XXXXXXX @ingpec.eu                   | CERTIFICATO | Maggiori Informazioni |
|                    | XXXXXXXX                           | XXXXXXX lingpec.eu                   | CERTIFICATO | Maggiori Informazioni |
|                    | XXXXXXXX                           | XXXXXXX @ingpec.eu                   | CERTIFICATO | Maggiori Informazioni |
|                    |                                    |                                      |             |                       |

Home

=

Cliccando su «maggiori informazioni» a fianco del nominativo dell'ingegnere, è possibile avere le informazioni relative alla casella PEC del professionista e agire sulla stessa (sospensione, disdetta, modifica email di contatto)

#### ANYING =

SERVIZI

A Home

E Albo

😑 Gestione Notifiche

🛕 🛛 Dati mancanti Albo

@ Richiedi PEC

Elenco PEC

Home

# Sezione «MAGGIORI INFORMAZIONI»

#### Dashboard

| @ing | bec.eu                                                                                                |                                      | - |
|------|----------------------------------------------------------------------------------------------------|--------------------------------------|---|
|      | Dati PEC                                                                                              |                                      |   |
|      | ID casella:<br>Indirizzo:<br>Stato:                                                                   | 3495344<br>©ingpec.eu<br>CERTIFICATO |   |
|      | Codice Fiscale titolare:<br>Pec inserita sull'albo per il Codice Fiscale titolare:<br>Data Creazione: | @ingpec.eu<br>28/01/2022             |   |
|      | Data Scadenza:                                                                                        | 28/01/2023                           |   |
|      | Servizi Aggiuntivi                                                                                    |                                      |   |
|      |                                                                                                    |                                      |   |
|      | Azioni Rapide Sospendi Disdetta (Effettiva in 180 giorni)                                             |                                      |   |
|      | Modifica Email di recupero                                                                            |                                      |   |
|      | Nuova Email                                                                                           |                                      |   |

Inserisci indirizzo email

Modifica Email di Recupero

# PER SOSPENDERE O DISDIRE UNA PEC

Per **sospendere** una casella PEC è sufficiente cliccare sul tasto ((SOSPENDI))

(per riattivarla comparirà un tasto «ELIMINA SOSPENSIONE»)

Per **disdire** una casella PEC è sufficiente cliccare sul tasto «DISDETTA»

La casella PEC verrà disattivata dopo 180 giorni e nel frattempo verranno inviate comunicazioni periodiche all'ingegnere per avvisarlo della prossima disattivazione.

# ngpec.eu Dati PEC ID casella: ID casella: Indirizzo: Stato: Cerrificaro Stato: Cerrificaro Cerrificaro Pec inserita sull'albo per il Codice Fiscale titolare: Pec inserita sull'albo per il Codice Fiscale titolare: Data Creazione: 28/01/2023

🔶 Indietro

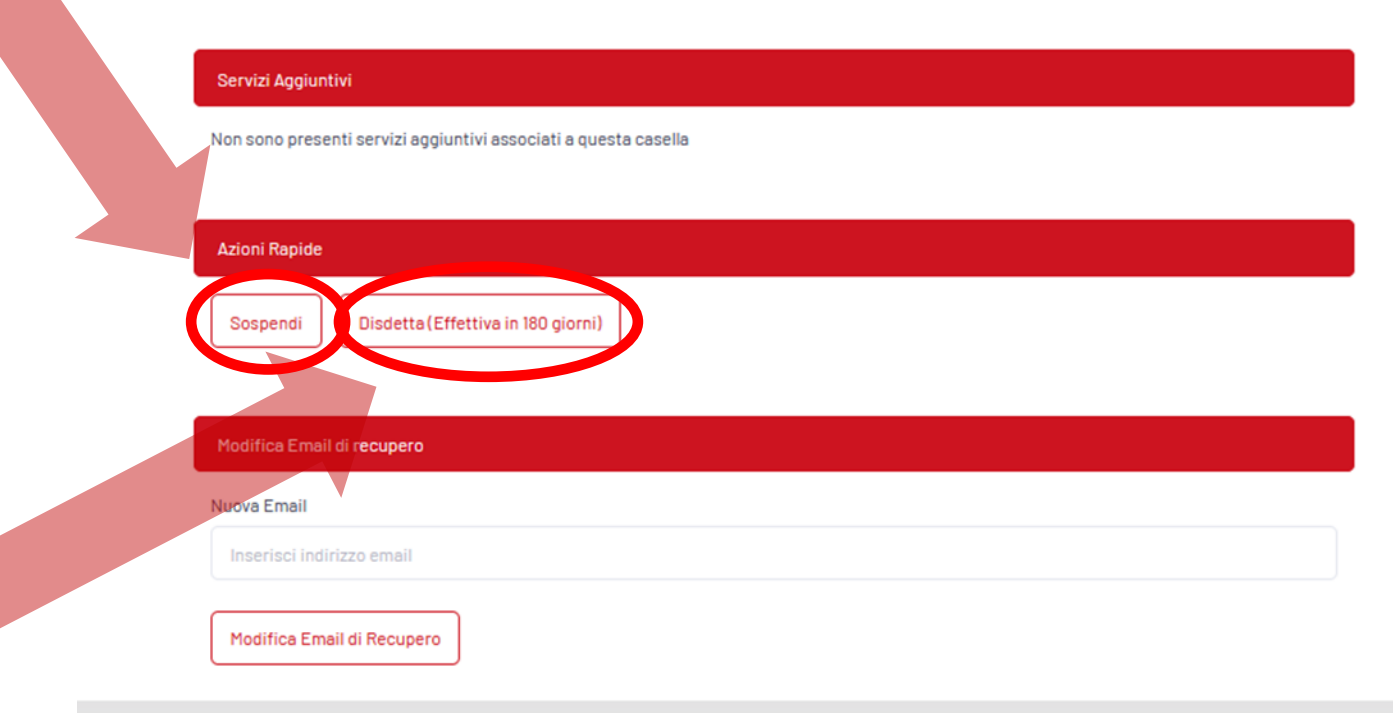

# **IMPORTANTE:**

In caso di **cancellazione di un ingegnere dall'albo**, non appena l'ingegnere non sarà più presente sull'albo unico, il sistema riconoscerà automaticamente la cancellazione e dopo 180 giorni disattiverà la sua casella PEC.

Nel corso dei 180 giorni, l'ingegnere sarà comunque informato con periodiche comunicazioni della prossima disattivazione.

La segreteria può non effettuare alcuna operazione sulle caselle PEC degli ingegneri da cancellare, ma qualora volesse disattivarle autonomamente, deve farlo prima di averli rimossi dall'Albo unico (altrimenti non li vedrebbe più sul proprio pannello)

N.B. una volta disdetta definitivamente la casella PEC, <u>non sarà più possibile recuperare il contenuto</u> nemmeno riattivandola.

In caso di **trasferimento di un ingegnere** ad altro Ordine, la segreteria <u>non dovrà più effettuare</u> <u>alcuna operazione sulle caselle PEC</u>.

Non appena l'ingegnere risulterà iscritto al nuovo Ordine sull'albo unico, il sistema trasferirà automaticamente la gestione della sua casella PEC dal pannello del vecchio Ordine (dove non sarà più visibile) a quello del nuovo.

# PER MODIFICARE LA MAIL DI RECUPERO DELLA PASSWORD

Per modificare la mail di recupero di una casella PEC è sufficiente cliccare sul tasto «MODIFICA EMAIL DI RECUPERO» e inserire la nuova mail.

| Dati PEC                                               |             |
|--------------------------------------------------------|-------------|
| ID casella:                                            | 3495344     |
| Indirizzo:                                             | @ingpec.eu  |
| Stato:                                                 | CERTIFICATO |
| Codice Fiscale titolare:                               |             |
| Pec inserita sull'albo per il Codice Fiscale titolare: | @ingpec.eu  |
| Data Creazione:                                        | 28/01/2022  |
| Data Scadenza:                                         | 28/01/2023  |
|                                                        |             |

Indietro

| servizi Addillotivi |
|---------------------|

ngpec.eu

Non sono presenti servizi aggiuntivi associati a questa casella

| i R | ар | ide |
|-----|----|-----|

Sospendi Disdetta (Effettiva in 180 giorni)

Modifica Email di recupero

Nuova Email

Inserisci indirizzo email

Modifica Email di Recupero

# PER CHIEDERE SERVIZI AGGIUNTIVI

Gli ingegneri iscritti potranno richiedere i servizi aggiuntivi alla propria casella PEC (spazio di archiviazione, spazio di backup, ecc.) in totale autonomia senza coinvolgere la segreteria.

N.B. La richiesta di servizi aggiuntivi è consentita solo agli ingegneri in possesso di una PEC @ingpec.eu

| jpec.eu |                                                                                             |                                        | ← Inc |
|---------|---------------------------------------------------------------------------------------------|----------------------------------------|-------|
|         | Dati PEC                                                                                    |                                        |       |
|         | ID casella:<br>Indirizzo:<br>Stato:<br>Codice Fiscale titolare:                             | 3495344<br>@ingpec.eu<br>CERTIFICATO   |       |
|         | Pec inserita sull'albo per il Codice Fiscale titolare:<br>Data Creazione:<br>Data Scadenza: | @ingpec.eu<br>28/01/2022<br>28/01/2023 |       |
|         | Servizi Aggiuntivi<br>Non sono presenti servizi aggiuntivi associati a questa casella       |                                        |       |
|         | Azioni Rapide                                                                               |                                        |       |
|         | Sospendi Disdetta (Effettiva in 180 giorni)                                                 |                                        |       |
|         | Modifica Email di recupero                                                                  |                                        |       |
|         | Nuova Email                                                                                 |                                        |       |
|         | Medifica Emeil di Besurasa                                                                  |                                        |       |

# AREA RISERVATA DI MYING – Profilo Ingegnere

| ANYING 😑                                    | Home                                                                                                    | Logout                                                  |
|---------------------------------------------|----------------------------------------------------------------------------------------------------|---------------------------------------------------------|
|                                             | Dashboard                                                                                                    |                                                         |
| NAVIGAZIONE                                 | Benvenuto Mario Rossi I tuoi crediti formativ                                                                                                    | vi attuali                                              |
| Contatti secondari<br>Gestione PEC<br>A OTP | <ul> <li>Nome e Cognome<br/>Mario Rossi</li> <li>Email<br/>ingegnere 13@example.org</li> <li>Codice Fiscale / Identificativo</li> </ul>                  | ono sufficienti per esercitare la professione.<br>O CFP |
|                                             | PEC del dominio @ingpec.eu   Mario.rossi@ingpec.eu   N.B. potrebbe non coincidere con la PEC inserita in albo uni     Dati Albo Unico     Alba Ingegneri | Crediti Sonero Ricerca Eventi odifica il tuo CV         |

# Per assistenza sulle PEC

# assistenzapec@fondazionecni.org

# NON INVIARE RICHIESTE DI ASSISTENZA VIA PEC